## Computing

## Wie erstelle ich eine .bat-Datei zum Verbinden von Netzlaufwerken?

- Unter Windows 10, Windows 7 oder Windows Vista verbinden sich nach dem Anmelden die Netzlaufwerke unter Umständen nicht automatisch von selbst.
- Um in Windows eine **Batch**-Datei zum **automatischen** Verbinden von Netzlaufwerken zu erstellen, gehen Sie wie unten beschrieben vor.
- Führen Sie im Windows Explorer oder auf dem Desktop einen Rechtsklick aus, um eine neue Datei zu **anzulegen** (es öffnet sich ein Popup-Menü).
- Wählen Sie Neu Textdokument.
- Geben Sie der Datei einen entsprechenden Namen und die Dateiendung **.bat** (z.B. netzlaufwerke.bat).
- Bestätigen Sie die Nachfrage von Windows, ob die Datei trotzdem geändert werden soll, mit **Ja**.
- **Bearbeiten** Sie die Datei über einen Rechtsklick (es öffnet sich ein Popup-Menü).
- Wählen Sie **Bearbeiten** und z.B. das Programm **Editor**.
- Der Aufbau der Datei sieht dabei z.B. wie folgt aus:

```
net use U: \\servername\verzeichnisABC /user:Testbenutzer Passwo
rt /persistent:yes
```

```
net use V: \\servername\verzeichnisXYZ /user:Testbenutzer Passwo
rt /persistent:yes?
```

- Um mehrere **Netzlaufwerke** mit verschiedenen Buchstaben zu verbinden, legen Sie in der Datei für jeden Eintrag eine neue Zeile an.
- Die Option /persistent:yes sorgt dafür, das die Verbindung zum Netzlaufwerk beim nächsten Anmelden an **Windows** wiederhergestellt wird.
- Wenn Sie die Datei nun speichern, können Sie diese z.B. durch einen **Doppelklick** ausführen.

Eindeutige ID: #2489 Verfasser: Christian Steiner Letzte Änderung: 2022-07-04 17:42